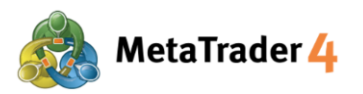

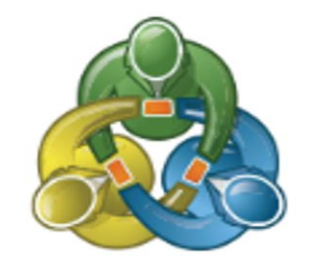

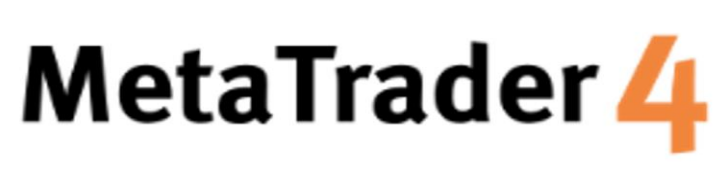

# HƯỚNG DẪN SỬ DỤNG NỀN TẢNG CHO NGƯỜI DÙNG ANDROID

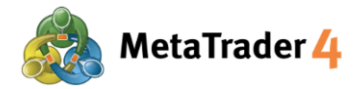

# Mục Lục

| 1. Làm thế nào để cài đặt và đăng nhập vào MetaTrader 4 trên thiết bị Android | trang 3  |
|-------------------------------------------------------------------------------|----------|
| 2. Màn Hình Quotes                                                            | trang 6  |
| 3. Thêm Cặp Tiền Tệ                                                           | trang 7  |
| 4. Xóa Cặp Tiền Tệ                                                            | trang 9  |
| 5. Màn Hình Biểu Đồ                                                           | trang 11 |
| 6. Cài Đặt Biểu Đồ                                                            | trang 12 |
| 7. Thêm Chỉ Báo                                                               | trang 14 |
| 8. Sửa đổi hoặc Xóa Chỉ Báo                                                   | trang 16 |
| 9. Màn Hình Trade                                                             | trang 18 |
| 10. Màn Hình History                                                          | trang 21 |
| 11. Đặt một lệnh mới - Lệnh Thị Trường                                        | trang 23 |
| 12. Đặt một lệnh mới - Lệnh Giới Hạn và Lệnh Dừng                             | trang 24 |
| 13. Đóng một vị thế mở - Lệnh Thị Trường                                      | trang 27 |
| 14. Đóng một vị thế mở - Cắt Lỗ và Chốt Lời                                   | trang 29 |
| 15. Sửa Đổi hoặc Xóa Lệnh Chờ                                                 | trang 32 |

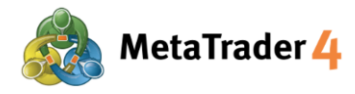

## 1. Làm thế nào để cài đặt và đăng nhập vào MetaTrader 4 trên thiết bị Android

### BƯỚC 1 Truy cập vào Google Play

Bấm vào đường link dưới đây để tải ứng dụng.

https://play.google.com/store/apps/details?id=net.metaquotes.metatrader4

### HOĂC

Sử dụng chức năng chụp ảnh của thiết bị Android để quét mã QR và truy cập vào Google Play.

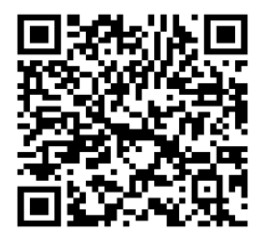

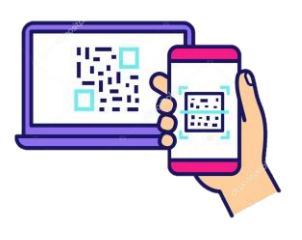

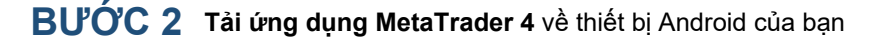

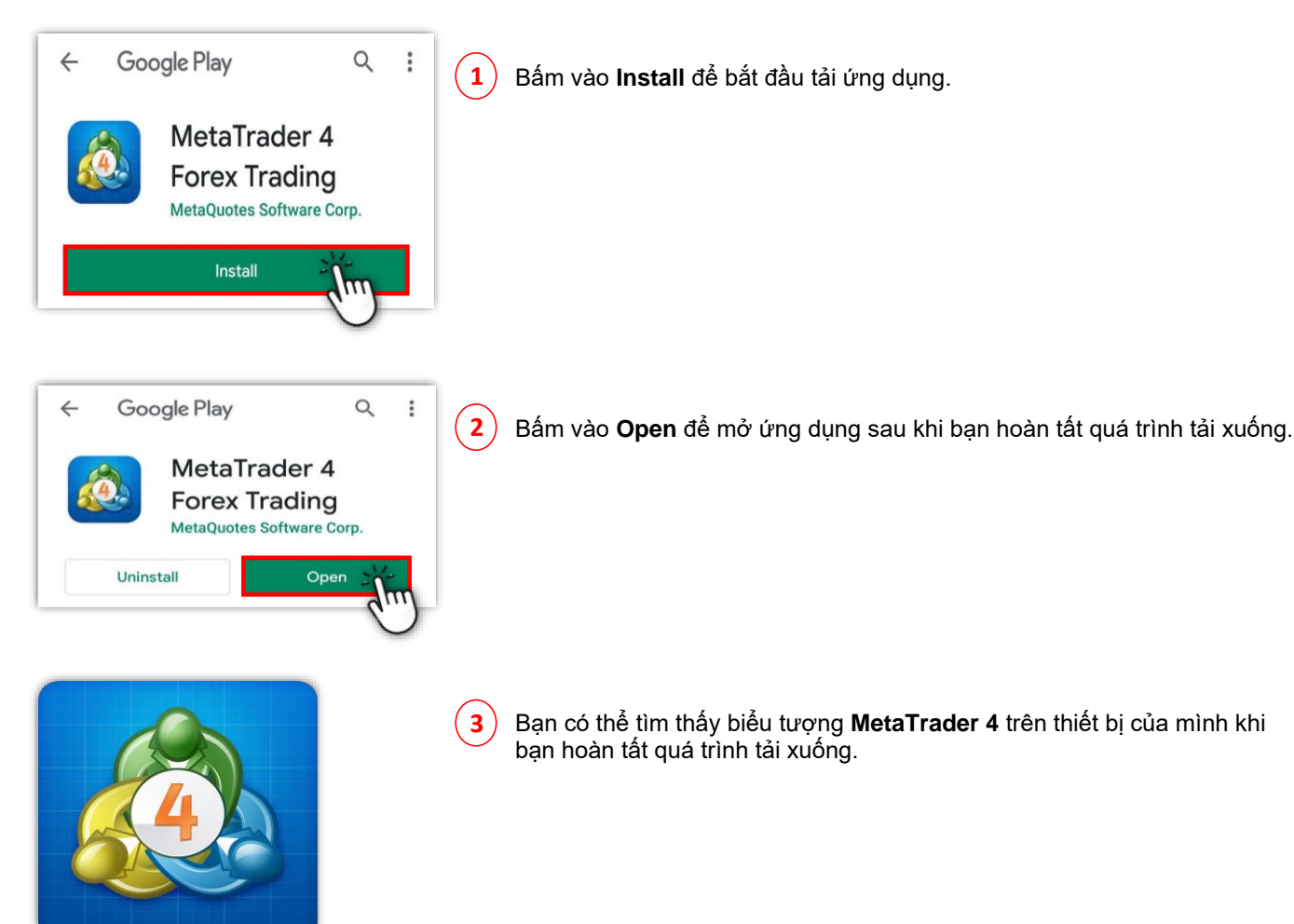

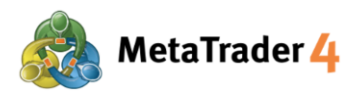

### BƯỚC 3 Đăng nhập vào tài khoản giao dịch thật MetaTrader 4 của bạn

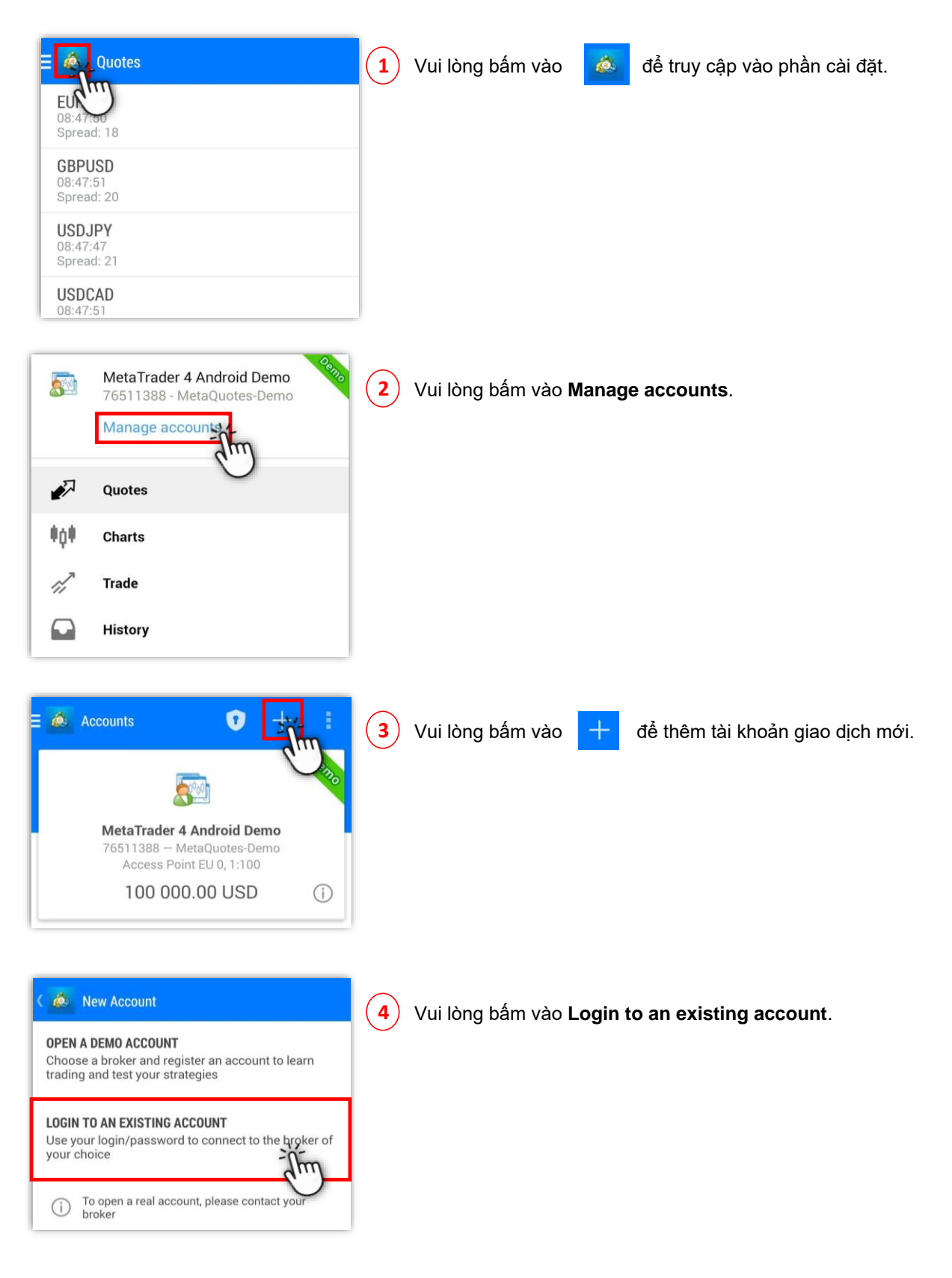

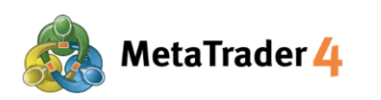

| ( 💩 | Login to an account<br>Choose Trading Server            |  |
|-----|---------------------------------------------------------|--|
| 2   | hirose                                                  |  |
|     | HiroseFinancialLtd-MT4Demo1<br>Hirose Financial Limited |  |
| A   | HiroseFinancialLtd-MT4Live1                             |  |

5

- Hirose Financial HƯỚNG DẪN SỬ DỤNG NỀN TẢNG cho Người dùng Android
- ) Vui lòng nhập **"hirose"** và tìm kiếm máy chủ của nền tảng giao dịch của Hirose.

 Login to an account Choose Trading Server
 hirose
 hirose
 Hirose Financial Ltd-MT4Demo1 Hirose Financial Limited
 Hirose Financial Ltd-MT4Live1 Hirose Financial Limited

Vui lòng bấm vào HiroseFinancialLtd-MT4Live1 để chọn máy chủ.

- Login to an account

   Login

   HiroseFinancialLtd-MT4Live1

   Hirose Financial Limited

   Login

   Password

   Image: Save password
- 7 Vui lòng nhập Tên đăng nhập Login (ví dụ: 3xxxxxx) và Mật khẩu -Password.

Khi đăng nhập lần đầu tiên, vui lòng nhập **Tên đăng nhập** và **Mật khẩu tạm thời** mà bạn đã nhận được từ email của Hirose.

| ۵ ک | Login to an account<br>Login                            |
|-----|---------------------------------------------------------|
|     | HiroseFinancialLtd-MT4Live1<br>Hirose Financial Limited |
| Lo  | gin                                                     |
| Pa  | save password ·····                                     |
|     | Sign In                                                 |
|     | C)                                                      |

8) Sau khi điền đầy đủ thông tin, vui lòng bấm vào Sign In.

Nếu bạn muốn lưu thông tin đăng nhập của mình, vui lòng chọn Save password.

Sau khi hoàn thành, bạn sẽ có toàn quyền truy cập vào Nền tảng giao dịch.

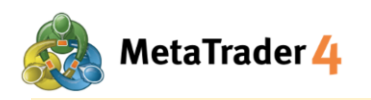

### 2. Màn Hình Quotes

| 🗉 🙆 Quotes |             | + Ø      |
|------------|-------------|----------|
| EURUSD_uk  | 1.21363     | 1.21382  |
| GBPUSD_uk  | 1.39307     | 1.39336  |
| USDJPY_uk  | 105.493     | 105.512  |
| AUDJPY_uk  | 82.100      | 82.129   |
| AUDUSD_uk  | 0.77819     | 0.77848  |
| HUFJPY_uk  | 0.3537      | 0.3629   |
| HKDJPY_uk  | 13.578      | 13.639   |
| CADJPY_uk  | 83.507      | 83.546   |
| MXNJPY_uk  | 5.263       | 5.303    |
| CHFJPY_uk  | 118.649     | 118.700  |
| EURUSD     | 1.21363     | 1.21382  |
|            |             |          |
| P +0+      | <i>ii</i> 🖸 | <b>•</b> |

| Bấm vào biểu<br>cặp tiền tệ. | tượng      | i c      | tể xem tỷ giá niêm yết hiện tại cho tất cả |
|------------------------------|------------|----------|--------------------------------------------|
| Tỷ giá giảm đư               | rợc biểu t | thị bằng | màu <mark>đỏ</mark> .                      |
| GBPUSD_uk                    | 1.39307    | 1.39330  | 5                                          |

Tỷ giá tăng được biểu thị bằng màu xanh.

| EURUSD_UK 1.21303 1.21302 | l | EURUSD_uk | 1.21363 | 1.21382 |
|---------------------------|---|-----------|---------|---------|
|---------------------------|---|-----------|---------|---------|

Có 2 chế độ của danh sách báo giá:

Chế độ xem Simple: Chỉ hiển thị Giá Mua và Giá Bán của mỗi cặp tiền tệ ở chế độ này.

Bấm vào bất kỳ cặp tiền tệ nào trên màn hình Báo giá và chọn đổi sang **Advanced view mode**.

**Chế độ xem Advanced:** Chế độ này cung cấp nhiều dữ liệu hơn như spread, giá cao nhất, giá thấp nhất và cập nhật thời gian báo giá.

| Chế đ      | lộ xem Sim    | ole      |                  |         |         | Chế đ                                      | ộ xem Adva                                 | nced                                        |
|------------|---------------|----------|------------------|---------|---------|--------------------------------------------|--------------------------------------------|---------------------------------------------|
| = 💩 Quotes |               | + Ø      | \Xi 🎪 Quotes     |         | + Ø     | = 🙇 Quotes                                 |                                            | + 🖉                                         |
| EURUSD_uk  | 1.21363       | 1.21382  | EURUSD_uk        | 1.21363 | 1.21382 | EURUSD_uk<br>08:09:40<br>Spread: 19        | <b>1.2136</b> <sup>4</sup>                 | <b>1.2138</b> <sup>3</sup><br>High: 1.21492 |
| GBPUSD_uk  | 1.39307       | 1.39336  | GBPUSD_uk        | 1.39307 | 1.39336 | GBPUSD_uk<br>08:09:30<br>Spread: 29        | <b>1.3930</b> <sup>7</sup><br>Low: 1.38890 | <b>1.3933</b> <sup>6</sup><br>High: 1.39503 |
| AUDJPY_uk  | 82.100        | 82.129   |                  | 82 005  | 82 124  | USDJPY_uk<br>08:09:40<br>Spread: 19        | <b>105.48</b> <sup>0</sup><br>Low: 105.264 | 105.49 <sup>9</sup><br>High: 105.624        |
| AUDUSD_uk  | 0.77819       | 0.77848  | A EURUSD_uk      |         |         | AUDJPY_uk<br>08:09:40<br>Spread: 29        | <b>82.09</b> <sup>4</sup><br>Low: 81.907   | <b>82.12<sup>3</sup></b><br>High: 82.402    |
| HUFJPY_uk  | 13.578        | 13.639   | P Open chart     |         | 8       | AUDUSD_uk<br>08:09:41<br>Spread: 29        | 0.7782 <sup>2</sup><br>Low: 0.77742        | 0.7785 <sup>1</sup><br>High: 0.78040        |
| CADJPY_uk  | 83.507        | 83.546   | C Symbol propert | es      | 6       | HUFJPY_uk<br>08:09:31<br>Spread: 92        | 0.35 <b>37</b><br>Low: 0.3517              | 0.36 <b>29</b><br>High: 0.3545              |
| MXNJPY_uk  | 5.263         | 5.303    | Advanced view    | mode    | 3       | HKDJPY_uk<br>08:09:39<br>Spread: 60        | <b>13.57</b> <sup>7</sup><br>Low: 13.534   | <b>13.63</b> 7<br>High: 13.595              |
| EURUSD     | 1.21363       | 1.21382  | EURUSD           | 1.21363 | 1.21382 | CADJPY_uk<br>08:09:42<br>Spread: 39        | <b>83.49<sup>8</sup></b><br>Low: 83.189    | <b>83.53</b> <sup>7</sup><br>High: 83.730   |
|            |               |          |                  |         |         | <b>MXNJPY_uk</b><br>08:09:42<br>Spread: 40 | <b>5.26</b> <sup>2</sup><br>Low: 5.246     | 5.30 <sup>2</sup><br>High: 5.280            |
| 🧈 👘        | <i>**</i> 🖬 ( | <b>•</b> | 🧈 🕬              | ' 🖸 (   |         | <b>#</b> 0#                                | 11 🖸                                       | <b>P</b>                                    |

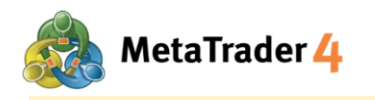

# 3. Thêm Cặp Tiền Tệ

| E 💩 Quotes |             | +1>     |
|------------|-------------|---------|
| EURUSD_uk  | 1.21363     | 1.21382 |
| GBPUSD_uk  | 1.39307     | 1.39336 |
| USDJPY_uk  | 105.493     | 105.512 |
| AUDJPY_uk  | 82.100      | 82.129  |
| AUDUSD_uk  | 0.77819     | 0.77848 |
| HUFJPY_uk  | 0.3537      | 0.3629  |
| HKDJPY_uk  | 13.578      | 13.639  |
| CADJPY_uk  | 83.507      | 83.546  |
| MXNJPY_uk  | 5.263       | 5.303   |
| CHFJPY_uk  | 118.649     | 118.700 |
| EURUSD     | 1.21363     | 1.21382 |
|            |             |         |
| 🛷 👘        | <i>ii</i> 🖸 |         |

| < | é  | Add symbol   |  |
|---|----|--------------|--|
|   | Q, | Find symbols |  |
|   |    | Сгурто       |  |
|   |    | CFD 1-150 uk |  |
|   |    | Metal        |  |
|   |    | FOREX1-5 uk  |  |
|   |    | FOREX1-10 uk |  |
|   |    | FOREX1-15 uk |  |
|   |    | FOREX1-20 uk |  |
|   |    | FOREX1-30 uk |  |
|   |    | Indication   |  |
|   |    |              |  |
|   |    |              |  |
|   |    |              |  |
|   |    |              |  |

| ~ |
|---|
|   |

| 2 Chọn mục chứa cặp tiền tệ bạn muốn thêm vào danh sách bá | o giá |
|------------------------------------------------------------|-------|
|------------------------------------------------------------|-------|

| Crypto:       |             |             |             |             |            |
|---------------|-------------|-------------|-------------|-------------|------------|
| BTCUSD_uk     | ]           |             |             |             |            |
| CFD 1-150 uk: | ]           |             |             |             |            |
| AUS200_uk     | BRENTOIL_uk | CNHSHARE_uk | EUR50_uk    | FRANCE40_uk | GER30_uk   |
| HK50_uk       | JP225JPY_uk | JP225USD_uk | NETHER25_uk | SWISS20_uk  | UK100_uk   |
| US100_uk      | US2000_uk   | US30_uk     | US500_uk    | USOIL_uk    |            |
| CFD 1-150 uk: | ]           |             |             |             |            |
| XAGUSD_uk     | XAUUSD_uk   | ]           |             |             |            |
|               |             | -           |             |             |            |
| FOREX1-5 uk:  |             |             |             | 1           |            |
| EURTRY_uk     | TRYJPY_uk   | USDMXN_uk   | USDTRY_uk   |             |            |
| FOREX1-10 uk: | 1           |             |             |             |            |
| EURPLN_uk     | EURSGD_uk   | EURZAR_uk   | PLNJPY_uk   | USDHUF_uk   | USDPLN_uk  |
| USDSGD_uk     | USDZAR_uk   |             |             |             |            |
| FOREX1-15 uk: | 1           |             |             |             |            |
| GBPAUD_uk     | GBPCAD_uk   | GBPCHF_uk   | GBPNZD_uk   | SGDJPY_uk   | USDHKD_uk  |
| FORENA 20 mkr | 1           |             |             |             |            |
| AUDCAD uk     |             |             |             |             | CDD IDV uk |
|               |             | EORCAD_UK   | EOROHF_UK   | EORINZD_UK  | GDFJF1_UK  |
| NZDCAD_UK     | NZDCHF_UK   |             |             |             |            |
| FOREX1-30 uk: | ]           |             |             |             |            |
| AUDCHF_uk     | AUDNZD_uk   | CADCHF_uk   | CHFJPY_uk   | EURGBP_uk   | EURJPY_uk  |
| NZD IPY_uk    | NZDUSD uk   | USDCAD uk   | USDCHF uk   | ZARJPY uk   |            |

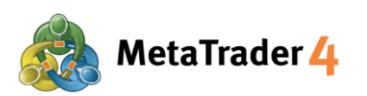

| Hiros                                   | e Financial |
|-----------------------------------------|-------------|
| HƯỚNG DẪN SỬ DỤNG NỀN TẢNG cho Người dù | ng Android  |

| 3 | Bấm để chọn | cặp tiền tệ b | ạn muốn thêm | vào danh | sách báo giá |
|---|-------------|---------------|--------------|----------|--------------|
| 3 | Bấm để chọn | cặp tiền tệ b | ạn muốn thêm | vào danh | sách báo gi  |

| K 💩 Add symbol                            |
|-------------------------------------------|
| Q Find symbols                            |
| Crypto                                    |
| 🗁 CFD 1-150 uk                            |
| 🗁 Metal                                   |
| 🗁 FOREX1-5 uk                             |
| EURTRY_uk<br>Euro vs Turkish Lira         |
| TRYJPY_uk<br>Turkish Lira vs Japanese Yen |
| USDMXN_uk<br>US Dollar vs Mexican Peso    |
| USDTRY_uk<br>US Dollar vs Turkish Lira    |
| FOREX1-10 uk                              |
| FOREX1-15 uk                              |
| 🗁 FOREX1-20 uk                            |

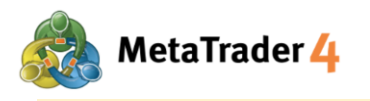

# 4. Xóa Cặp Tiền Tệ

| E 💩 Quotes |         | + 🖉      |
|------------|---------|----------|
| EURUSD_uk  | 1.21363 | 1.21382  |
| GBPUSD_uk  | 1.39307 | 1.39336  |
| USDJPY_uk  | 105.493 | 105.512  |
| AUDJPY_uk  | 82.100  | 82.129   |
| AUDUSD_uk  | 0.77819 | 0.77848  |
| HUFJPY_uk  | 0.3537  | 0.3629   |
| HKDJPY_uk  | 13.578  | 13.639   |
| CADJPY_uk  | 83.507  | 83.546   |
| MXNJPY_uk  | 5.263   | 5.303    |
| CHFJPY_uk  | 118.649 | 118.700  |
| EURUSD     | 1.21363 | 1.21382  |
|            |         |          |
| 🚀 🕴 🎼      | 11      | <b>•</b> |

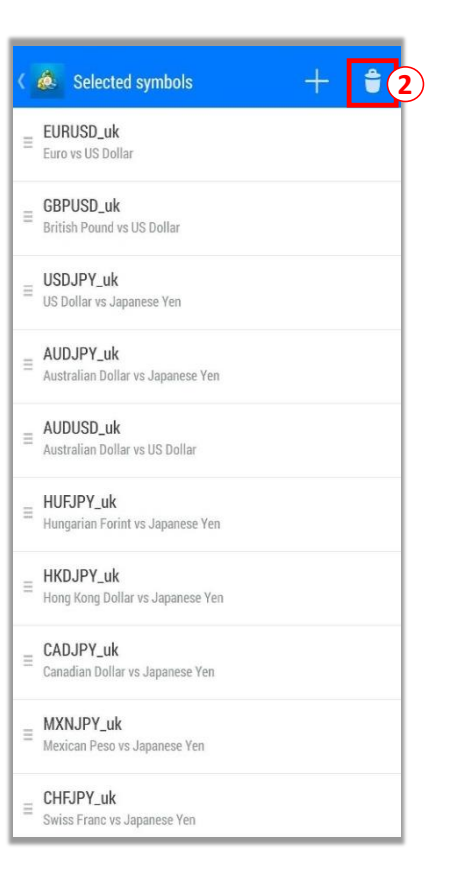

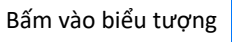

 $(\mathbf{1})$ 

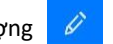

# 2 Bấm vào biểu tượng

#### <u>Lưu ý</u>:

- Bạn không thể xóa các cặp tiền vẫn ở vị thế mở, chưa được thực thi hoặc đang được hiển thị trên biểu đồ

 Để thay đổi thứ tự của danh sách ký hiệu, nhấn và giữ biểu tượng ở bên trái và di chuyển ký hiệu lên hoặc xuống tùy theo mong muốn của bạn.

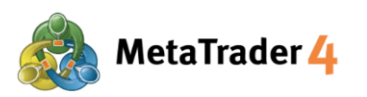

| √1                                             | রর | <b>*</b> 4 | (3 |
|------------------------------------------------|----|------------|----|
| EURUSD_uk<br>Euro vs US Dollar                 |    |            | (4 |
| GBPUSD_uk<br>British Pound vs US Dollar        |    | <b>3</b>   | Ċ  |
| USDJPY_uk<br>US Dollar vs Japanese Yen         |    |            |    |
| AUDJPY_uk<br>Australian Dollar vs Japanese Yen |    |            |    |
| AUDUSD_uk<br>Australian Dollar vs US Dollar    |    |            |    |
| HUFJPY_uk<br>Hungarian Forint vs Japanese Yen  |    |            |    |
| HKDJPY_uk<br>Hong Kong Dollar vs Japanese Yen  |    |            |    |
| CADJPY_uk<br>Canadian Dollar vs Japanese Yen   |    |            |    |
| MXNJPY_uk<br>Mexican Peso vs Japanese Yen      |    |            |    |
| CHFJPY_uk<br>Swiss Franc vs Japanese Yen       |    |            |    |

Chọn cặp tiền tệ mà bạn muốn xóa (Ví dụ: GBPUSD\_uk)

+

Bấm vào biểu tượng

lần nữa để xóa

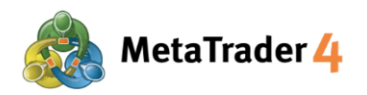

# 5. Màn Hình Biểu Đồ

|             | 1                     | 2           | 3             | 4 5      |
|-------------|-----------------------|-------------|---------------|----------|
| = 💩         | ÷                     | f           | *(\$ <u>,</u> | •        |
| EURUSD, M   | 5<br>21357 1.21343    | 1.21353     |               | -1.21510 |
|             |                       |             |               | 1.21490  |
| .ini        |                       |             |               |          |
| THE P       |                       |             |               | 1.21450  |
| I           |                       |             |               | 1.21430  |
|             |                       | ++          |               | 1.21410  |
|             | 14000                 | 1           |               | 1.21390  |
|             | 'T                    | T#          | H             | 1.21372  |
|             |                       |             | ŢÛ Î Î        | 1.21353  |
|             |                       |             | ¶ <b>₽</b> ₽  | 1.21330  |
|             |                       |             |               | 1.21310  |
| RSI(14) 40. | 29                    |             |               | 100.00   |
| Z           |                       |             |               | 70.00    |
|             | $\sim$                | ~           | $\sim$        | 30.00    |
| 16 Feb 05:3 | Xem biểu<br>0 JFeb 06 | đồ<br>:30 1 | 5 Feb 07:3    | 0.00     |
|             | •0• %                 | . (         |               |          |

| Bấi | ấm vào biểu tượng 📫 để xem biểu đồ của cặp tiền tệ bạn                                                         | đã chọn        |
|-----|----------------------------------------------------------------------------------------------------|----------------|
| 1   | ) 🕂 : hiển thị thời gian (trục tung), tỷ giá (trục hoành) và ch<br>sổ dữ liệu) của giá niêm yết hiện tại       | ỉ báo (cửa     |
| 2   | ) f : thêm chỉ báo vào biểu đồ hiện tại và cài đặt các thuộc                                                   | c tính         |
| 3   | ) 🔅 : biểu đồ của các cặp tiền tệ khác                                                                         |                |
| 4   | ) 🕒 : thay đổi giữa các khung thời gian có sẵn - 1 phút, 5 p<br>30 phút, 1 giờ, 4 giờ, 1 ngày, 1 tuần, 1 tháng | bhút, 15 phút, |
| 5   | ) E : đặt một lệnh mới                                                                                         |                |

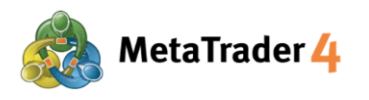

# 6. Cài Đặt Biểu Đồ

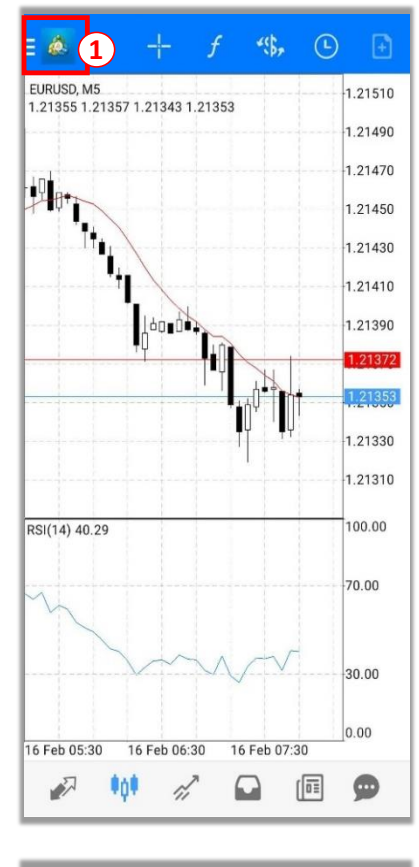

| Sill.        | Ihnnhkb<br>45072 - HiroseFinancialLtd-MT4De |
|--------------|---------------------------------------------|
|              | Manage accounts                             |
| E.           | Quotes                                      |
| ŧţŧ          | Charts                                      |
| ri,          | Trade                                       |
| $\Box$       | History                                     |
| $\bowtie$    | Mailbox 6                                   |
| [ <b>D</b> ] | News                                        |
|              | Economic calendar                           |
| 9            | Messages                                    |
| ഫ്രോ         | Traders Community                           |
| 2            | Trading applications                        |
| ٥            | Settings 2                                  |
| I            | Journal                                     |

Bấm vào biểu tượng 😑 💩 (1)

(2) Chon Settings

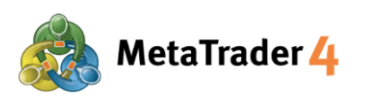

| CHARTS                                                                                                    |          |
|----------------------------------------------------------------------------------------------------|----------|
| Line type<br>Candlestick                                                                                                    |          |
| OHLC<br>Displays open, high, low and close prices on<br>chart for the last candle or for candle pointed<br>with crosshair.                                                      | •        |
| Data window<br>Displays a pop-up window near the crosshair.<br>This window shows indicator values on the<br>specified bar.                                                      |          |
| Show volumes<br>Enable this option to display volumes on charts                                                                                                    |          |
| Show trade levels<br>Enable trade levels to see the prices of pending<br>orders and the values of SL and TP on the chart.                                                       | <b></b>  |
| Independent charts<br>Graphical objects are created only on current<br>symbol chart and selected timeframes                                                                     |          |
| Show period separators<br>The "Show period separators" option draws<br>additional vertical lines in the chart that<br>correspond with the larger period (timeframe)<br>borders. | <b>×</b> |
| Ask price line<br>Show Ask line                                                                                                    |          |
| Colors<br>Customize color scheme                                                                                                    |          |

### Hirose Financial HƯỚNG DẪN SỬ DỤNG NỀN TẢNG cho Người dùng Android

Chọn cài đặt bạn muốn bằng cách bấm vào nó, hoặc bấm vào □ để đánh dấu ( ✓ ) vào ô nếu bạn muốn hiển thị lựa chọn mong muốn của mình trên biểu đồ

Có 9 lựa chọn về cài đặt Biểu Đồ:

**Line type:** thay đổi giữa Bar Charts (Biểu Đồ Thanh), Candlesticks (Biểu Đồ Nến) và Line Chart (Biểu Đồ Đường)

**OHLC:** hiển thị 4 mức giá của một cây nến trên biểu đồ nến O: giá Mở H: giá Cao Nhất L: giá Thấp Nhất C: giá Đóng

**Data window:** hiển thị cửa sổ dữ liệu trên biểu đồ (dữ liệu được hiển thị là chỉ số của chỉ báo đã được áp dụng vào biểu đồ)

**Show volumes:** hiển thị số lượng của ticks (1 tick ứng với mỗi chuyển động của giá)

Show trade levels: hiển thị lệnh giới hạn, lệnh dừng và lệnh đã thực thi

Independent charts: cho phép chỉ chèn các đối tượng trên biểu đồ hiện tại và khung thời gian đã chọn

**Show period separators:** hiển thị các đường thẳng đứng phân chia dữ liệu khung thời gian của biểu đồ theo ngày (M1, M5, M15, M30, H1), theo tuần (H4), theo tháng (D1) hoặc theo năm (W1, MN1)

Ask price line: hiển thị đường biểu thị giá mua trên biểu đồ

Colors: cài đặt màu sắc cho tất cả các mục hiển thị trên biểu đồ

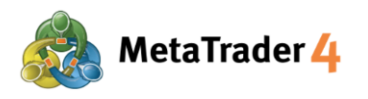

# 7. Thêm Chỉ Báo

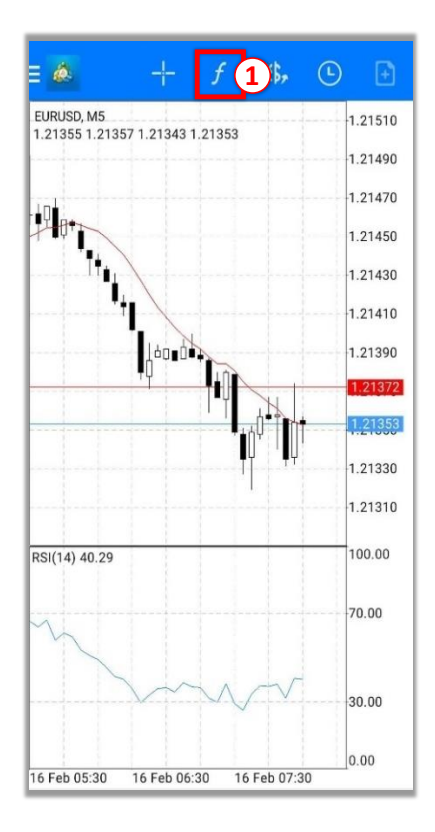

MAIN CHART

Moving Average

INDICATOR WINDOW 1

Felative Strength Index

1 Bấm vào biểu tượng 🖌

2 Bấm vào biểu tượng fe trên MAIN CHART (BIÊU ĐÔ CHÍNH) để hiển thị các chỉ báo có sẵn

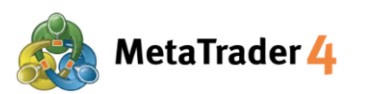

| C 💩 Indicators                     |   |
|------------------------------------|---|
| Trend                              |   |
| Average Directional Movement Index |   |
| Bollinger Bands                    |   |
| Envelopes                          |   |
| Ichimoku Kinko Hyo                 |   |
| Moving Average                     |   |
| Parabolic SAR                      | ľ |
| Standard Deviation                 |   |
| Oscillators                        |   |
| Average True Range                 |   |
| Bears Power                        |   |
| Bulls Power                        |   |
| Commodity Channel Index            |   |

| 🕻 💩 Ichimoku Kinko Hyo | DONE 5  |
|------------------------|---------|
| PARAMETERS             |         |
| Tenkan-sen:            | 9       |
| Kijun-sen:             | 26      |
| Senkou Span B:         | 52      |
| Fill:                  |         |
| STYLES                 |         |
| Tenkan-sen             | 1 pixel |
| Kijun-sen              | 1 pixel |
| Up kumo                | 1 pixel |
| Down kumo              | 1 pixel |
| Chikou Span            | 1 pixel |
| LEVEL                  |         |

### Hirose Financial HƯỚNG DẪN SỬ DỤNG NỀN TẢNG cho Người dùng Android

3 Lựa chọn chỉ báo bạn muốn hiển thị từ danh sách

- (4) Cài đặt tham số, kiểu dáng và cấp độ của Chỉ Báo theo sở thích của bạn
- (5) Bấm vào **Done** và chỉ báo sẽ được hiển thị trên biểu đồ.

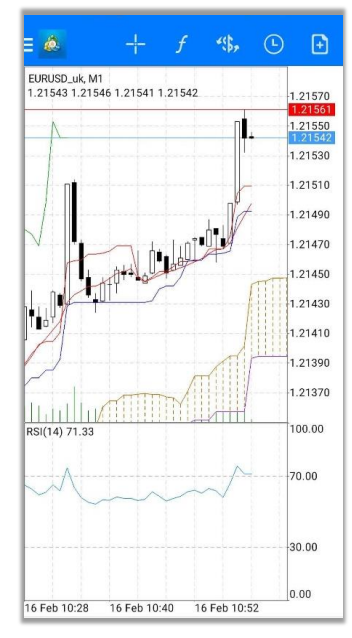

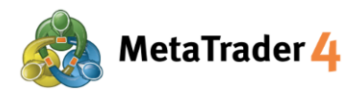

# 8. Sửa đổi hoặc Xóa Chỉ Báo

| ≡ 🍇 🕂 🖌 🚺 \$\$, (!                               | 9 🕒                           |
|--------------------------------------------------|-------------------------------|
| EURUSD_uk, M1<br>1.21543 1.21546 1.21541 1.21542 | 1.21570<br>1.21561            |
| 1                                                | 1.21550<br>1.21542<br>1.21530 |
|                                                  | 1.21510                       |
|                                                  | 1.21470                       |
|                                                  | 1.21430                       |
|                                                  | 1.21390                       |
| RSI(14) 71.33                                    | 100.00                        |
|                                                  |                               |
|                                                  | 30.00                         |
| 16 Feb 10:28 16 Feb 10:40 16 Feb 10:52           | 0.00                          |

| ( 💩 Indicators on EURUSD_uk, M1 | <b>ê</b> |
|---------------------------------|----------|
| MAIN CHART                      | ſO       |
| Moving Average                  |          |
| Ichimoku Kinko Hyo              | 2        |
| INDICATOR WINDOW 1              | ſO       |
| Relative Strength Index         |          |
|                                 |          |
|                                 |          |
|                                 |          |
|                                 |          |
|                                 |          |
|                                 |          |

Bấm vào biểu tượng 🥑

(1)

2 Bấm giữ chỉ báo bạn muốn sửa đổi hoặc xóa

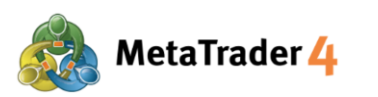

| AAIN CHART Edit<br>Moving Average Delete<br>Ichimoku Kinko Hyo<br>NDICATOR WINDOW 1                              | •  |
|----------------------------------------------------------------------------------------------------|----|
| MAIN CHART Edit<br>Moving Average Delete<br>Ichimoku Kinko Hyo<br>NDICATOR WINDOW 1 j<br>Relative Strength Index | •  |
| Moving Average Delete Ichimoku Kinko Hyo NDICATOR WINDOW 1 j Relative Strength Index                             | (3 |
| Ichimoku Kinko Hyo NDICATOR WINDOW 1                                                                             | 6  |
| NDICATOR WINDOW 1                                                                                                | 0  |
| Relative Strength Index                                                                                          |    |
| ,                                                                                                    |    |
|                                                                                                    |    |
|                                                                                                    |    |
|                                                                                                    |    |
|                                                                                                    |    |
|                                                                                                    |    |
|                                                                                                    |    |
|                                                                                                    |    |
|                                                                                                    |    |
|                                                                                                    |    |
|                                                                                                    |    |
|                                                                                                    |    |
|                                                                                                    |    |
|                                                                                                    |    |
|                                                                                                    |    |

### Hirose Financial HƯỚNG DẪN SỬ DỤNG NỀN TẢNG cho Người dùng Android

Chọn Edit để sửa đổi thông số, kiểu dáng hoặc cấp độ của chỉ báo Chọn Delete để xóa chỉ báo

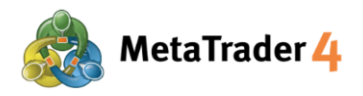

### 9. Màn Hình Trade

| 🐣 15.43 USD                                      | ↓↑ 🖻       |
|--------------------------------------------------|------------|
| Balance:                                         | 100 196.07 |
| Equity:                                          | 100 211.50 |
| Free margin:                                     | 100 169.45 |
| Margin Level (%):                                | 238298.10  |
| Margin:                                          | 42.05      |
| Positions                                        |            |
| AUDUSD_uk, buy 0.01<br>0.77550 → 0.77648         | 0.98       |
| <b>USDJPY_uk, buy 0.01</b><br>105.480 → 105.703  | 2.11       |
| <b>EURUSD_uk, sell 0.01</b><br>1.21510 → 1.20884 | 6.26       |
| EURUSD_uk, sell 0.01<br>1.21470 → 1.20884        | 5.86       |
| Orders                                           |            |
| EURUSD_uk, sell limit<br>0.01 at 1.20895         | 1.20865    |
| EURUSD_uk, buy stop<br>0.01 at 1.20924           | 1.20884    |

| (1) (2)<br>Trade<br>15.43 USD                   | 3 4<br>↓↑  |
|-------------------------------------------------|------------|
| Balance:                                        | 100 196.07 |
| Equity:                                         | 100 211.50 |
| Free margin:                                    | 100 169.45 |
| Margin Level (%):                               | 238298.10  |
| Margin:                                         | 42.05      |
| Positions                                       |            |
| AUDUSD_uk, buy 0.01<br>0.77550 → 0.77648        | 0.98       |
| <b>USDJPY_uk, buy 0.01</b><br>105.480 → 105.703 | 2.11       |
| EURUSD_uk, sell 0.01<br>1.21510 → 1.20884       | 6.26       |
| EURUSD_uk, sell 0.01<br>1.21470 → 1.20884       | 5.86       |
| Orders                                          |            |
| EURUSD_uk, sell limit<br>0.01 at 1.20895        | 1.20865    |
| EURUSD_uk, buy stop<br>0.01 at 1.20924          | 1.20884    |
|                                                 |            |
| 🔊 📫 🚀                                           |            |

Bấm vào biểu tượng dễ truy cập vào màn hình Trade và xem thông tin tài khoản của bạn, các vị thế đang giữ, các lệnh, v.v.)

:

(2

3

- i hiển thị tất cả các chức năng chính của nền tảng giao dịch
- : Lời hoặc Lỗ chưa được ghi nhận tại thời điểm hiện tại - Lợi nhuận của bạn sẽ được hiển thị dưới dạng số dương (+) trên nền màu xanh.
  - Khoản lỗ của bạn sẽ được hiển thị dưới dạng số âm (-) trên nền màu đỏ.
- : sắp xếp lại giao dịch theo Lệnh, Thời gian, Cặp tiền tệ hoặc Lợi nhuận

🗄 : đặt một lệnh mới

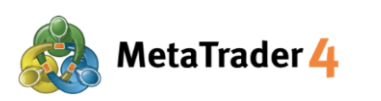

| Balance:           Equity:           Free margin:           Margin Level (%):           Margin:           Positions           AUDUSD_uk, buy 0.01           0.77550 → 0.77648           USDJPY_uk, buy 0.01           105.480 → 105.703           EURUSD_uk, sell 0.01           1.21510 → 1.20884           EURUSD_uk, sell 0.01           1.21470 → 1.20884           Orders           EURUSD_uk, sell limit           0.01 at 1.20895           EURUSD_uk, buy stop           0.01 at 1.20924 | 100 19<br>100 21<br>100 16<br>23829<br>4 | 6.07<br>1.50<br>9.45<br>8.10<br>2.05 |
|----------------------------------------------------------------------------------------------------|------------------------------------------|--------------------------------------|
| Equity:<br>Free margin:<br>Margin Level (%):<br>Margin:<br>Positions<br>AUDUSD_uk, buy 0.01<br>0.77550 → 0.77648<br>USDJPY_uk, buy 0.01<br>105.480 → 105.703<br>EURUSD_uk, sell 0.01<br>1.21510 → 1.20884<br>EURUSD_uk, sell 0.01<br>1.21470 → 1.20884<br>Orders<br>EURUSD_uk, sell limit<br>0.01 at 1.20895<br>EURUSD_uk, buy stop<br>0.01 at 1.20924                                                                                                    | 100 21<br>100 16<br>23829<br>4           | 1.50<br>9.45<br>8.10<br>2.05         |
| Free margin:         Margin Level (%):           Margin:                                                                                                    | 100 16<br>23829<br>4                     | 9.45<br>8.10<br>2.05                 |
| Margin Level (%):           Margin:           Positions           AUDUSD_uk, buy 0.01<br>0.77550 → 0.77648           USDJPY_uk, buy 0.01<br>105.480 → 105.703           EURUSD_uk, sell 0.01<br>1.21510 → 1.20884           EURUSD_uk, sell 0.01<br>1.21470 → 1.20884           Orders           EURUSD_uk, sell limit<br>0.01 at 1.20895           EURUSD_uk, buy stop<br>0.01 at 1.20924                                                                                                    | 23829<br>4                               | 8.10<br>2.05                         |
| Margin:           Positions           AUDUSD_uk, buy 0.01<br>0.77550 → 0.77648           USD_PY_uk, buy 0.01<br>105.480 → 105.703           EURUSD_uk, sell 0.01<br>1.21510 → 1.20884           EURUSD_uk, sell 0.01<br>1.21470 → 1.20884           Orders           EURUSD_uk, sell limit<br>0.01 at 1.20895           EURUSD_uk, buy stop<br>0.01 at 1.20924                                                                                                    | 4                                        | 2.05                                 |
| Positions           AUDUSD_uk, buy 0.01<br>0.77550 → 0.77648           USDJPY_uk, buy 0.01<br>105.480 → 105.703           EURUSD_uk, sell 0.01<br>1.21510 → 1.20884           EURUSD_uk, sell 0.01<br>1.21470 → 1.20884           Orders           EURUSD_uk, sell limit<br>0.01 at 1.20895           EURUSD_uk, buy stop<br>0.01 at 1.20924                                                                                                    |                                          |                                      |
| AUDUSD_uk, buy 0.01<br>0.77550 → 0.77648           USDJPY_uk, buy 0.01<br>105.480 → 105.703           EURUSD_uk, sell 0.01<br>1.21510 → 1.20884           EURUSD_uk, sell 0.01<br>1.21470 → 1.20884           Orders           EURUSD_uk, sell limit<br>0.01 at 1.20895           EURUSD_uk, buy stop<br>0.01 at 1.20924                                                                                                    |                                          |                                      |
| USDJPY_uk, buy 0.01<br>105.480 → 105.703<br>EURUSD_uk, sell 0.01<br>1.21510 → 1.20884<br>EURUSD_uk, sell 0.01<br>1.21470 → 1.20884<br>Orders<br>EURUSD_uk, sell limit<br>0.01 at 1.20895<br>EURUSD_uk, buy stop<br>0.01 at 1.20924                                                                                                    |                                          | 0.98                                 |
| EURUSD_uk, sell 0.01<br>1.21510 → 1.20884<br>EURUSD_uk, sell 0.01<br>1.21470 → 1.20884<br>Orders<br>EURUSD_uk, sell limit<br>0.01 at 1.20895<br>EURUSD_uk, buy stop<br>0.01 at 1.20924                                                                                                    |                                          | 2.11                                 |
| EURUSD_uk, sell 0.01<br>1.21470 → 1.20884<br>Orders<br>EURUSD_uk, sell limit<br>0.01 at 1.20895<br>EURUSD_uk, buy stop<br>0.01 at 1.20924                                                                                                    |                                          | 6.26                                 |
| Orders EURUSD_uk, sell limit 0.01 at 1.20895 EURUSD_uk, buy stop 0.01 at 1.20924                                                                                                    |                                          | 5.86                                 |
| EURUSD_uk, sell limit<br>0.01 at 1.20895<br>EURUSD_uk, buy stop<br>0.01 at 1.20924                                                                                                    |                                          |                                      |
| EURUSD_uk, buy stop<br>0.01 at 1.20924                                                                                                    | 1.2                                      | 0865                                 |
|                                                                                                    | 1.2                                      | 0884                                 |
| 27 tht 2 🕞 t                                                                                                    |                                          |                                      |

| Balance:                                        | 100 196.0 |
|-------------------------------------------------|-----------|
| Equity:                                         | 100 211.5 |
| Free margin:                                    | 100 169.4 |
| Margin Level (%):                               | 238298.1  |
| Margin:                                         | 42.0      |
| Positions                                       |           |
| AUDUSD_uk, buy 0.01<br>0.77550 → 0.77648        | 0.9       |
| <b>USDJPY_uk, buy</b> 0.01<br>105.480 → 105.703 | 2.1       |
| EURUSD_uk, sell 0.01<br>1.21510 → 1.20884       | 6.2       |
| EURUSD_uk, sell 0.01<br>1.21470 → 1.20884       | 5.8       |
| Orders                                          |           |
| EURUSD_uk, sell limit<br>0.01 at 1.20895        | 1.2086    |
| EURUSD_uk, buy stop<br>0.01 at 1.20924          | 1.2088    |

### Hirose Financial HƯỚNG DẪN SỬ DỤNG NỀN TẢNG cho Người dùng Android

5 Balance: số dư tài khoản hiện tại của bạn (không bao gồm Lời/Lỗ chưa được ghi nhận)

**Equity:** giá trị hiện tại của tài khoản của bạn (Số dư tài khoản + Lời chưa được ghi nhận - Lỗ chưa được ghi nhận)

**Free Margin:** số tiền còn có thể sử dụng để đặt lệnh mới (Giá trị hiện tại của tài khoản - Số tiền cần có để duy trì vị thế hiện tại)

**Margin level (%):** Giá trị hiện tại của tài khoản / Số tiền cần có để duy trì vị thế hiện tại x 100

Margin: số tiền cần có để duy trì vị thế hiện tại của bạn

6 Positions hiển thị thông số của tất cả các vị thế mở mà bạn hiện đang giữ.

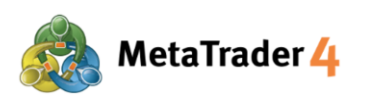

|              |          |          | Hirose     | Financial |
|--------------|----------|----------|------------|-----------|
| HƯỚNG DẪN SỬ | DŲNG NÈN | TẢNG cho | Người dùng | g Android |

**Orders** hiển thị thông số của tất cả các Lệnh Chờ mà bạn đã đặt.

| Balance:         100 196.0           Equity:         100 211.5           Free margin:         100 169.4           Margin Level (%):         238298.1           Margin:         42.0           Positions         42.0           SUDUSD_uk, buy 0.01         0.9           0.77550 → 0.77648         0.9           USDJPY_uk, buy 0.01         2.1           105.480 → 105.703         2.1           EURUSD_uk, sell 0.01         6.2 |                   | 15.43 050                                           |         |        |
|----------------------------------------------------------------------------------------------------|-------------------|-----------------------------------------------------|---------|--------|
| Equity:         100 211.5           Free margin:         100 169.4           Margin Level (%):         238298.1           Margin:         42.0           Positions         42.0           USDJPY_uk, buy 0.01         0.5           105.480 → 105.703         2.1           EURUSD_uk, sell 0.01         1.21510 → 1.20884                                                                                                    | Balanc            | e:                                                  | <br>100 | 196.07 |
| Free margin:         100 169.4           Margin Level (%):         238298.1           Margin:         238298.1           Margin:         42.0           Positions            AUDUSD_uk, buy 0.01<br>0.77550 → 0.77648         0.5           USDJPY_uk, buy 0.01<br>105.480 → 105.703         2.1           EURUSD_uk, sell 0.01<br>1.21510 → 1.20884         6.2                                                                    | Equity:           |                                                     | 100 :   | 211.50 |
| Margin Level (%):         238298.1           Margin:         42.0           Positions         42.0           AUDUSD_uk, buy 0.01         0.7           0.77550 → 0.77648         0.9           USDJPY_uk, buy 0.01         2.1           105.480 → 105.703         2.1           EURUSD_uk, sell 0.01         6.2                                                                                                    | Free ma           | argin:                                              | 100     | 169.45 |
| Margin:         42.6           Positions         42.0           AUDUSD_uk, buy 0.01         0.7550 → 0.77648           USDJPY_uk, buy 0.01         2.1           105.480 → 105.703         2.1           EURUSD_uk, sell 0.01         6.2                                                                                                    | Margin            | Level (%):                                          | 2383    | 298.10 |
| Positions           AUDUSD_uk, buy 0.01<br>0.77550 → 0.77648         0.5           USDJPY_uk, buy 0.01<br>105.480 → 105.703         2.1           EURUSD_uk, sell 0.01<br>1.21510 → 1.20884         6.2                                                                                                    | Margin            | :                                                   |         | 42.05  |
| AUDUSD_uk, buy 0.01         0.9           0.77550 → 0.77648         0.9           USDJPY_uk, buy 0.01         2.1           105.480 → 105.703         2.1           EURUSD_uk, sell 0.01         1.21510 → 1.20884                                                                                                    | Positio           | ns                                                  |         |        |
| USDJPY_uk, buy 0.01         2.1           105.480 → 105.703         2.1           EURUSD_uk, sell 0.01         6.2           1.21510 → 1.20884         6.2                                                                                                    | AUDUS<br>0.7755   | <b>D_uk, buy 0.01</b><br>D → 0.77648                |         | 0.98   |
| EURUSD_uk, sell 0.01<br>1.21510 → 1.20884 6.2                                                                                                    | USDJP<br>105.48   | <b>Y_uk, <mark>buy 0.01</mark><br/>D → 105.703</b>  |         | 2.11   |
|                                                                                                    | EURUSI<br>1.2151  | <b>D_uk, <mark>sell 0.01</mark><br/>D → 1.20884</b> |         | 6.26   |
| EURUSD_uk, sell 0.01<br>1.21470 → 1.20884 5.8                                                                                                    | EURUSI<br>1.2147  | <b>D_uk, <mark>sell 0.01</mark><br/>D → 1.20884</b> |         | 5.86   |
| Orders                                                                                                    | Orders            |                                                     |         |        |
| EURUSD_uk, sell limit 1.2080                                                                                                    | EURUSI<br>0.01 at | D_uk, sell limit<br>1.20895                         | 1       | .20865 |
| EURUSD_uk, buy stop 1.2088<br>0.01 at 1.20924                                                                                                    | EURUSI            | D_uk, buy stop<br>1.20924                           | 1       | .20884 |

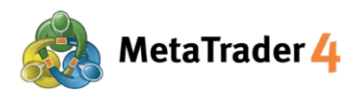

### 10. Màn Hình History

| History<br>All symbols                   | "\$, ↓↑ 🛗                        |
|------------------------------------------|----------------------------------|
| Profit:                                  | 209.65                           |
| Deposit:                                 | 100 000.00                       |
| Balance:                                 | 100 209.65                       |
| Balance                                  | 2021.02.16 08:19                 |
|                                          | 100 000.00                       |
| EURUSD_uk, sell 0.01                     | 2021.02.16 08:46                 |
| FUDUOD - L L 0.01                        | -0.21                            |
| 1.21390 → 1.21482                        | 2021.02.16 10:56<br>0.92         |
| EURUSD uk. buy 1.00                      | 2021 02 16 10:57                 |
| 1.21369 → 1.21492                        | 123.00                           |
| EURUSD_uk, buy 1.00<br>1.21398 → 1.21484 | 2021.02.16 10:57<br><b>86.00</b> |
|                                          |                                  |
|                                          |                                  |

ø All symbols Profit: 209.65 Deposit: 100 000 00 Balance: 100 209.65 Balance 2021.02.16 08:19 100 000.00 **EURUSD\_uk, sell 0.01** 1.21350 → 1.21377 2021.02.16 08: -0.27 EURUSD\_uk, buy 0.01 1.21390 → 1.21482 2021.02.16 10:56 0.92 **EURUSD\_uk, buy 1.00** 1.21369 → 1.21492 2021.02.16 10:57 123.00 EURUSD\_uk, buy 1.00 2021.02.16 10:57  $1.21398 \rightarrow 1.21484$ 86.00 \$¢\$ 2 [01 N

 $(\mathbf{1})$ 

(2

(3`

Ö

Bấm vào biểu tượng of truy cập vào màn hình History và xem lịch sử giao dịch của bạn, nạp tiền và rút tiền, lời và lỗ đã được ghi nhận, v.v.)

- 🐝 : hiển thị lịch sử của tất cả các cặp tiền tệ hoặc một cặp tiền tệ cụ thể
  - Sắp xếp lại lịch sử theo Cặp tiền tệ, Lệnh, Thời gian mở lệnh, Thời gian đóng lệnh hoặc Lợi nhuận
    - : hiển thị lịch sử giao dịch trong một khoảng thời gian cụ thể - Today: những giao dịch của hôm nay
    - Last week: những giao dịch từ tuần trước đến hôm nay
    - Last month: những giao dịch từ tháng trước đến hôm nay
    - Last 3 months: những giao dịch từ 3 tháng trước đến hôm nay
       Custom period : những giao dịch trong một khoảng thời gian cụ thể tùy theo sự lựa chọn của bạn

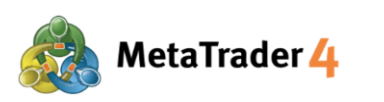

| E 🙆 History<br>All symbols | ~\$} <b>,</b> | $\downarrow\uparrow$    | ä                    |
|----------------------------|---------------|-------------------------|----------------------|
| Profit:                    |               |                         | 209.65               |
| Deposit:                   |               | 100 0                   | 000.00 4             |
| Balance:                   |               | 100                     | 209.65               |
| Balance                    |               | 2021.02.<br><b>10</b> 0 | 16 08:19<br>) 000.00 |
| EURUSD_uk, sell 0.01       |               | 2021.02.                | 16 08:46             |
| 1.21350 → 1.21377          |               |                         | -0.27                |
| EURUSD_uk, buy 0.01        |               | 2021.02.                | 16 10:56             |
| 1.21390 → 1.21482          |               |                         | 0.92                 |
| EURUSD_uk, buy 1.00        |               | 2021.02.                | 16 10:57             |
| 1.21369 → 1.21492          |               |                         | 123.00               |
| EURUSD_uk, buy 1.00        |               | 2021.02.                | 16 10:57             |
| 1.21398 -> 1.21484         |               |                         | 86.00                |
|                            |               |                         |                      |
| Ø 101 Ø                    |               |                         | Ø                    |

### Hirose Financial HƯỚNG DẪN SỬ DỤNG NỀN TẢNG cho Người dùng Android

4 Profit: Lời hoặc Lỗ được ghi nhận tại thời điểm hiện tại

**Deposit:** số tiền nạp vào tài khoản trong khoảng thời gian được lựa chọn

Balance: số dư tài khoản hiện tại của bạn (không bao gồm Lời/ Lỗ chưa được ghi nhận)

(5) Danh sách các giao dịch trong khoảng thời gian được lựa chọn (Nạp tiền, Rút tiền, kết quả giao dịch từ những vị thế đã đóng, v.v.)

| History<br>All symbols                         |     | ·(\$, | $\downarrow \uparrow$ | <b>**</b>                    |
|------------------------------------------------|-----|-------|-----------------------|------------------------------|
| Profit:                                        |     |       |                       | 209.65                       |
| Deposit:                                       |     |       | 100                   | 000.00                       |
| Balance:                                       |     |       | 100                   | 209.65                       |
| Balance                                        |     |       | 2021.02<br>10         | .16 08:19<br><b>0 000.00</b> |
| EURUSD_uk, sell 0.0<br>1.21350 → 1.21377       | 1   |       | 2021.02               | .16 08:46<br>- <b>0.27</b>   |
| EURUSD_uk, buy 0.0<br>1.21390 → 1.21482        | 1   |       | 2021.02               | .16 10:56 5                  |
| <b>EURUSD_uk, buy 1.0</b><br>1.21369 → 1.21492 | 0   |       | 2021.02               | .16 10:57<br><b>123.00</b>   |
| EURUSD_uk, buy 1.0<br>1.21398 → 1.21484        | 0   |       | 2021.02               | .16 10:57<br><b>86.00</b>    |
|                                                |     |       |                       |                              |
| <i>₽</i> ₽ •0•                                 | rî, |       |                       | 9                            |

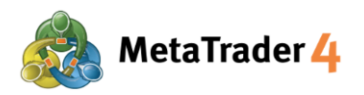

### 11. Đặt một lệnh mới - Lệnh Thị Trường

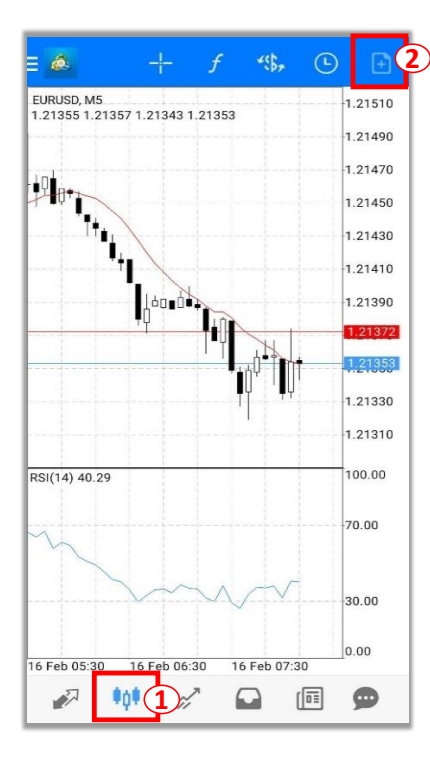

|      | M       | arket E               | Executi | on            |                    |
|------|---------|-----------------------|---------|---------------|--------------------|
| -0.1 | -0.01   | 0.                    | 01 (    | .01           | +0.1               |
|      | 1.21 4  | <b>7</b> <sup>2</sup> | 1.2     | 1 <b>49</b> 1 |                    |
|      | 0.00000 | +                     | -       | 0.00000       | +                  |
|      |         |                       |         |               | 1.21495            |
|      | L       |                       |         |               | 1.21491<br>1.21490 |
|      |         |                       |         |               | 1.21485            |
|      |         |                       |         |               | 1.21480            |
|      |         |                       |         |               | 1.21475            |
|      | L       |                       |         |               | 1.21472            |

- Ở màn hình Order
- 3 Bấm vào biểu tượng dể chọn cặp tiền tệ mà bạn muốn đặt lệnh
- (4) Chon Market Execution
- (5) Nhập khối lượng bạn muốn giao dịch (Tối thiểu: 0.01 lot)
- 6 Bấm vào SELL by market nếu bạn muốn đặt một Lệnh Bán với giá thị trường hiện tại

Bấm vào **BUY by market** nếu bạn muốn đặt một Lệnh Mua với giá thị trường hiện tại

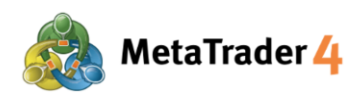

# 12. Đặt một lệnh mới - Lệnh Giới Hạn và Lệnh Dừng

| = 🍝 + f 4%, C                          | Đặt                           | lệnh từ màn hình Char | rt                        |
|----------------------------------------|-------------------------------|-----------------------|---------------------------|
| 1.21333 1.21337 1.21343 1.21333        | 1.21490<br>1.21470            | Bấm vào biểu tượng    | tột để xem màn hình Chart |
|                                        | 1.21450<br>1.21430<br>1.21410 | Bấm vào biểu tượng    | 主 để đặt một lệnh mới     |
|                                        | 1.21390<br>                   |                       |                           |
|                                        | 1.21330<br>1.21310            |                       |                           |
| RSI(14) 40.29                          | 100.00                        |                       |                           |
| $\sim$                                 | 70.00                         |                       |                           |
|                                        | 0.00                          |                       |                           |
| 16 Feb 05:30 16 Feb 06:30 16 Feb 07:30 | 9                             |                       |                           |

| C 💰 EU<br>Eur | RUSD_uk<br>o vs US Dollar |            |       |                 | -(\$, <b>(</b> 3 |
|---------------|---------------------------|------------|-------|-----------------|------------------|
|               |                           | Sell L     | imit  |                 | 4                |
| -0.1          | -0.01                     | 0.0        | 1     | +0.01           | +0.1 5           |
|               | 1.21 4                    | <b>7</b> 9 | 1.21  | 49 <sup>8</sup> |                  |
| -             | F                         | Price: 1.  | 21509 | i i             | +                |
| - 0           | 0.00000                   | +          | -     | 0.0000          | 0 +              |
| Expirati      | on:                       |            |       |                 | GTC              |
| Price         |                           |            |       |                 | 1.21509          |
|               |                           |            |       |                 | 1.21505          |
| _             |                           |            | _     |                 | 1.21500          |
|               | _ (                       |            |       |                 | 1.21495          |
|               |                           |            |       |                 | 1.21490          |
|               |                           |            |       |                 | 1.21485          |
| <b></b>       |                           |            |       |                 | 1.21479          |
|               |                           | Pla        | ce    |                 |                  |

### Ở màn hình Order

- 3 Bấm vào biểu tượng 🐝 để chọn cặp tiền tệ mà bạn muốn đặt lệnh
- (4) Chọn Buy Limit/ Sell Limit/ Buy Stop/ Sell Stop
- (5) Nhập khối lượng bạn muốn giao dịch (Tối thiểu: 0.01 lot)

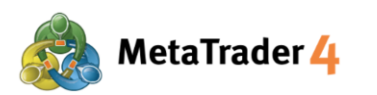

| ( 💩   | EURUSD_uk<br>Euro vs US Dolla | IF                    |        |               | ~(\$ <sub>7</sub> |
|-------|-------------------------------|-----------------------|--------|---------------|-------------------|
|       |                               | Sell                  | Limit  |               |                   |
| -0.1  |                               | 0.0                   | 01     | +0.01         | +0.1              |
|       | 1.21 4                        | <b>7</b> <sup>9</sup> | 1.2    | 1 <b>49</b> 8 |                   |
| -     | 1                             | Price: 1              | .21509 | 9             | +                 |
| _     | 0.00000                       | +                     | _      | 0.00000       | +                 |
| Expir | ation:                        |                       |        |               | GTC               |
| Price |                               |                       |        |               | 1.21509           |
|       |                               |                       |        |               | 1.21505           |
| _     |                               |                       | _      |               | 1.21500           |
|       |                               |                       |        |               | 1.21495           |
|       |                               |                       |        |               | 1.21490           |
|       |                               |                       |        |               | 1.21485           |
|       | ſ                             |                       |        |               | 1.21479           |
|       |                               | Pla                   | ice    |               |                   |

6 Nhập giá mở cho lệnh bạn đã chọn:

Buy Limit (Giới Hạn Mua) / Sell Stop (Dừng Bán): Giá mở phải thấp hơn giá thị trường hiện tại ít nhất 30 points.

Buy Stop (Dừng Mua) / Sell Limit (Giới Hạn Bán): Giá mở phải cao hơn giá thị trường hiện tại ít nhất 30 points.

#### Point là gì?

Point là đơn vị nhỏ nhất trong báo giá

#### Ví dụ:

Nếu giá của EURUSD thay đổi từ 1.18018 xuống 1.18010 1.18018 - 1.18010 = 0.00008 = 8 points

0.00008 ở đây có nghĩa là USD đã xuống 8 points thấp hơn.

#### Cách để nhập giá mở:

#### Đối với Buy Limit (Giới Hạn Mua)

Giá mở phải **thấp hơn** giá thị trường hiện tại **ít nhất 30 points**. Ví dụ: Giá mua của thị trường hiện tại (giá màu đỏ) là 1.20411. Giá Buy Limit (Giới Hạn Mua) phải là **1.20381 hoặc thấp hơn**.

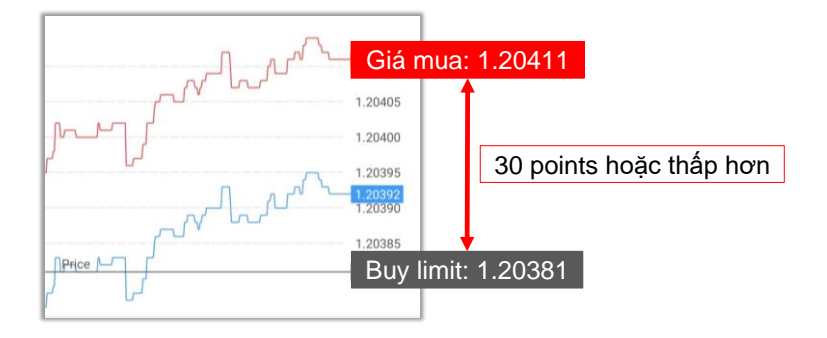

#### Đối với Sell Stop (Dừng Bán)

Giá mở phải **thấp hơn** giá thị trường hiện tại **ít nhất 30 points**. Ví dụ: Giá bán của thị trường hiện tại (giá màu xanh) là 1.20377. Giá Sell Stop (Dừng Bán) phải là **1.20347 hoặc thấp hơn.** 

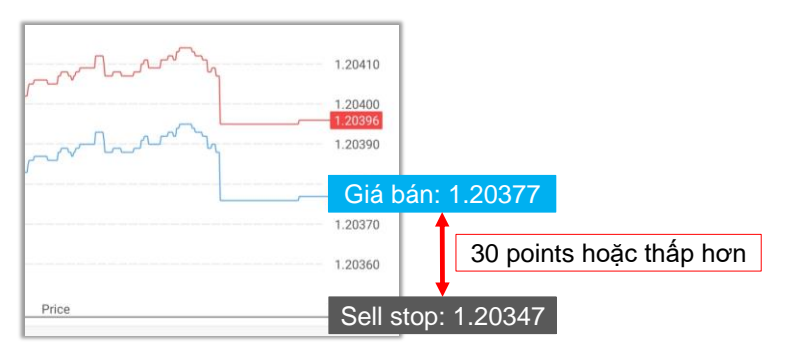

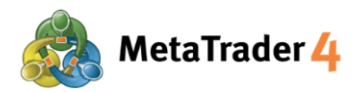

#### Đối với Buy Stop (Dừng Mua)

Giá mở phải **cao hơn** giả thị trường hiện tại **ít nhất 30 points**. Ví dụ: Giá mua của thị trường hiện tại (giá màu đỏ) là 1.20430. Giá Buy Stop (Dừng Mua) phải là **1.20460 hoặc cao hơn**.

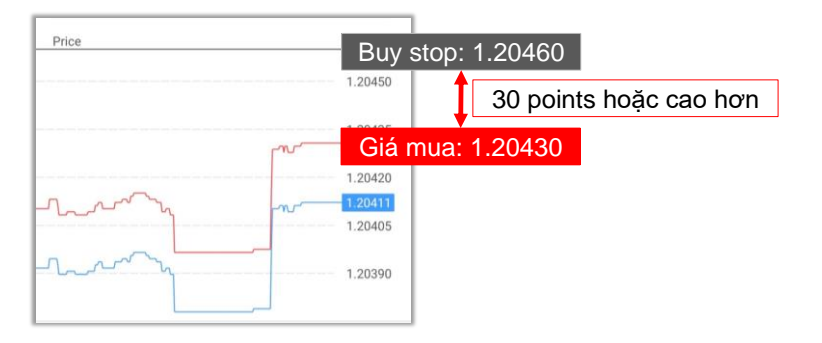

### Đối với Sell Limit (Giới Hạn Bán)

Giá mở phải **cao hơn** giá thị trường hiện tại **ít nhất 30 points.** Ví dụ: Giá bán của thị trường hiện tại (giá màu xanh) là 1.21479. Giá Sell Limit (Giới Hạn Bán) phải là **1.21509 hoặc cao hơn**.

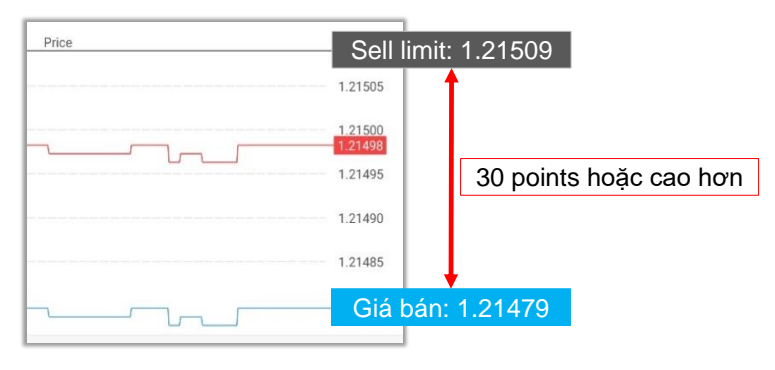

| K 🙇 EUR    | USD_uk<br>/s US Dollar |                   |          |                       | «\$,    |
|------------|------------------------|-------------------|----------|-----------------------|---------|
|            |                        | Sell Lin          | nit      |                       | a.      |
| -0.1       |                        | 0.01              | +0.      | 01                    | +0.1    |
|            | 1.21 47                | 9                 | 1.21 4   | <b>9</b> <sup>8</sup> |         |
| -          | Pr                     | ice: <b>1.2</b> 1 | 1509     |                       | +       |
| - 0.0      | 00000                  | + •               | - 0      | 0.00000               | +       |
| Expiration | n:                     |                   |          |                       | GTC     |
| Price      |                        |                   |          |                       | 1.21509 |
|            |                        |                   |          |                       | 1.21505 |
|            |                        |                   |          | _                     | 1.21500 |
|            |                        |                   |          |                       | 1.21495 |
|            |                        |                   |          |                       | 1.21490 |
|            |                        |                   |          |                       | 1.21485 |
|            |                        |                   | <u> </u> | _                     | 1.21479 |
|            |                        | Place             | 1        |                       | 0       |

**7** Bấm vào **Place** 

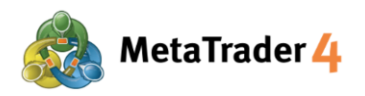

# 13. Đóng một vị thế mở - Lệnh Thị Trường

| E 🙆 Trade<br>0.41 USD                            |             |        | $\downarrow\uparrow$ | Ð      |
|--------------------------------------------------|-------------|--------|----------------------|--------|
| Balance:                                         |             |        | 100 1                | 89.65  |
| Equity:                                          |             |        | 100 1                | 90.06  |
| Free margin:                                     |             |        | 100 1                | 41.46  |
| Margin Level (%)                                 |             |        | 2061                 | 66.81  |
| Margin:                                          |             |        |                      | 48.60  |
| Positions                                        |             |        |                      |        |
| EURUSD_uk, sell (<br>1.21505 → 1.214             | 0.01<br>72  |        |                      | 0.33   |
| 2021.02.16 11:29                                 |             |        |                      | (      |
| S/L:                                             | -           | Swap:  |                      | 0.00   |
| T/P:                                             | 2024456     | Taxes: | zion:                | 0.00   |
| 10.                                              | 2024450     | Commis | 51011.               | 0.00   |
| EURUSD_uk, buy 1<br>1.21481 → 1.214              | 0.01<br>153 |        |                      | -0.28  |
| EURUSD_uk, sell (<br>$1.21510 \rightarrow 1.214$ | 0.01<br>72  |        |                      | 0.38   |
| EURUSD_uk, sell (<br>$1.21470 \rightarrow 1.214$ | 0.01<br>72  |        |                      | -0.02  |
| Orders                                           |             |        |                      |        |
| EURUSD_uk, sell I<br>0.01 at 1.21509             | imit        |        | 1.                   | 21453  |
| USDJPY_uk, buy s<br>0.01 at 105.480              | stop        |        | 1                    | )5.365 |
| <i>i</i> 01                                      | d'(         |        |                      | 9      |

| Trade<br>0.47 USD                                                   | ¢↑                              | Ð                                         |
|---------------------------------------------------------------------|---------------------------------|-------------------------------------------|
| Balance:<br>Equity:<br>Free margin:<br>Margin Level (%):<br>Margin: | 100 1<br>100 1<br>100 1<br>2061 | 89.65<br>90.12<br>41.52<br>66.93<br>48.60 |
| Positions                                                           |                                 |                                           |
| E EURUSD_uk, sell                                                   |                                 | 16                                        |
| Close order                                                         |                                 | 3                                         |
| E New order                                                         |                                 | н                                         |
| E Modify order                                                      |                                 | n                                         |
| El Chart                                                            | _                               | n                                         |
| Orders                                                              |                                 |                                           |
| EURUSD_uk, sell limit<br>0.01 at 1.21509                            | 1.                              | 21450                                     |
| USDJPY_uk, buy stop<br>0.01 at 105.480                              | 10                              | 5.368                                     |
| 🖉 📫 🖉 🖬 🖞                                                           |                                 |                                           |

#### Ở màn hình Trade

- (1)
- Bấm vào biểu tượng 🛷 để xem màn hình Trade
- Bấm giữ vị thế bạn muốn đóng (2)

3 Bấm vào Close order

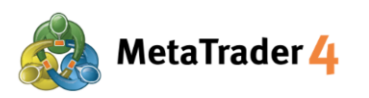

| .01 .0/                               | 11 0                     | 01                   | +0.01                        | +0.1                    |
|---------------------------------------|--------------------------|----------------------|------------------------------|-------------------------|
| -0.1 -0.1                             | 0.                       | 01                   | +0.01                        | - Cult                  |
| 1.21                                  | <b>45</b> °              | 1.2                  | 1 <b>46</b> <sup>9</sup>     |                         |
| 0.00000                               | +                        | _                    | 0.000                        | 00 +                    |
|                                       |                          |                      | <u> </u>                     | 1 21495                 |
|                                       |                          |                      |                              | 1.21490                 |
|                                       |                          |                      |                              | 1.21485                 |
|                                       |                          |                      |                              | 1.21480                 |
|                                       |                          |                      |                              | 1.21475                 |
|                                       |                          |                      |                              | 1.21469                 |
|                                       |                          |                      |                              | 1.21465                 |
|                                       |                          |                      |                              | 1.21460                 |
|                                       |                          |                      |                              | 1.21455                 |
|                                       |                          |                      |                              | 1.21450                 |
| ttention! The trad<br>difference with | e will be e<br>requested | kecuteo<br>I price r | l at market (<br>nay be sign | conditions,<br>ificant! |

### Hirose Financial HƯỚNG DẪN SỬ DỤNG NỀN TẢNG cho Người dùng Android

A Nhập khối lượng lot mà bạn muốn đóng Khối lượng lot phải bằng hoặc ít hơn khối lượng của vị thế (Tối thiểu: 0.01 lot)

(5) Bấm vào CLOSE WITH PROFIT/ CLOSE WITH LOSS

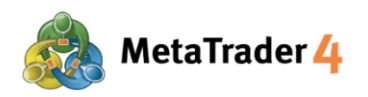

# 14. Đóng một vị thế mở - Cắt Lỗ và Chốt Lời

46.45

(3

| 20.66                                                                                                    | USD                               | ↓↑ 🗜                                                                                                    |
|----------------------------------------------------------------------------------------------------|-----------------------------------|----------------------------------------------------------------------------------------------------|
| Balance:                                                                                                    |                                   | 100 190.20                                                                                                    |
| Equity:                                                                                                    |                                   | 100 210.86                                                                                                    |
| Free margin:                                                                                                    |                                   | 100 164.41                                                                                                    |
| Margin Level                                                                                                    | (%):                              | 215747.56                                                                                                    |
| Margin:                                                                                                    |                                   | 46.45                                                                                                    |
| Positions                                                                                                    |                                   |                                                                                                    |
| EURUSD_uk, s<br>$1.21502 \rightarrow 1$                                                                                                    | sell 0.01<br>.20981               | 5.21                                                                                                    |
| 2021.02.16 11                                                                                                    | :44                               |                                                                                                    |
| S/L:                                                                                                    | - Swap:                           | 0.02                                                                                                    |
| I/P:<br>ID:                                                                                                    | - Taxes:<br>2024457 Commis        | 0.00<br>ssion: 0.00                                                                                                    |
|                                                                                                    | 0.01                              | 0.00                                                                                                    |
| 105.480 → 1                                                                                                    | 06.032                            | 5.21                                                                                                    |
| EURUSD_uk, s<br>1.21510 → 1.                                                                                                    | sell 0.01<br>.20981               | 5.29                                                                                                    |
| EURUSD_uk, s<br>1.21470 $\rightarrow$ 1.                                                                                                    | s <mark>ell 0.01</mark><br>.20981 | 4.89                                                                                                    |
|                                                                                                    |                                   |                                                                                                    |
| <i>i</i>                                                                                                    | 1                                 | <b>•</b>                                                                                                    |
| P 10                                                                                                    | * <u>/1</u>                       | •                                                                                                    |
| <i>i</i> 10                                                                                                    | * <u>/1</u>                       | <b>II D</b>                                                                                                    |
| Trade 20.70                                                                                                    | USD                               |                                                                                                    |
| ↓↓ ↓↓ ∴ Trade 20.70 Balance:                                                                                                    | USD                               |                                                                                                    |
| Frade<br>20.70<br>Balance:<br>Equity:                                                                                                    | USD                               | (□ ) (□ ) (□ |
| Image: Second state     Image: Second state       Image: Second stat   < | USD                               | (□ ) (□ ) (□ |

Margin:

EURUSD\_uk, sell

帅 🧭 🖬 🗩

Close order New order Modify order

Chart

A

- Ở màn hình Trade
- 1) Bấm vào biểu tượng 🛷 để xem màn hình Trade
- (2) Bấm giữ vị thế bạn muốn đóng

**3** Bấm vào **Modify order** 

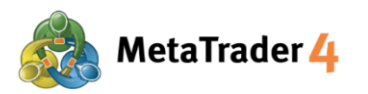

| K Modify order #2045336<br>buy 0.01 EURUSD_uk at 1.20454                                                                                                 |         |        |        |         |  |  |
|----------------------------------------------------------------------------------------------------|---------|--------|--------|---------|--|--|
| -0.1                                                                                                    |         | 0.01   | +0.01  | +0.1    |  |  |
|                                                                                                    | 1 20 43 | 8 1    | 20457  | )       |  |  |
| - 13                                                                                                    | 20408   | +      | 1.2046 | 58 +    |  |  |
|                                                                                                    |         |        |        | 1.20457 |  |  |
|                                                                                                    |         |        |        | 1.20455 |  |  |
|                                                                                                    |         |        |        | 1.20450 |  |  |
|                                                                                                    |         |        |        | 1.20445 |  |  |
|                                                                                                    |         |        |        | 1.20440 |  |  |
| 1.20438<br>Stop Loss or Take Profit you set must differ from market<br>price by at least 30 points. Stops processing is performed on<br>the broker side. |         |        |        |         |  |  |
|                                                                                                    |         | Modify |        |         |  |  |

4 Nhập giá Cắt Lỗ

5 Nhập giá Chốt Lời

### Lưu ý:

<u>Nếu bạn chọn Lệnh Mua:</u> Giá Cắt Lỗ phải **thấp hơn** giá bán của thị trường hiện tại (giá màu xanh) **ít nhất là 30 points**. Giá Chốt Lời phải **cao hơn** giá bán của thị trường hiện tại (giá màu xanh) **ít nhất là 30 points**.

#### Point là gì?

Point là đơn vị nhỏ nhất trong báo giá

#### Ví dụ:

Nếu giá của EURUSD thay đổi từ 1.18018 xuống 1.18010 1.18018 - 1.18010 = 0.00008 = 8 points

0.00008 ở đây có nghĩa là USD đã xuống 8 points thấp hơn.

#### Ví dụ

Giá bán của thị trường hiện tại (giá màu xanh) là 1.20438. Giá Cắt Lỗ đối với Lệnh Mua phải là **1.20408 hoặc thấp hơn**. Giá Chốt Lời đối với Lệnh Mua phải là **1.20468 hoặc cao hơn**.

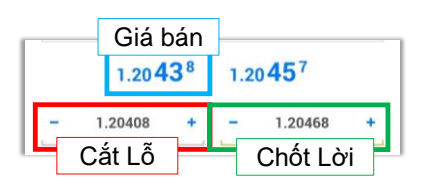

#### Nếu bạn chọn Lệnh Bán:

Giá Cắt Lỗ phải **cao hơn** giá mua của thị trường hiện tại (giá màu đỏ) ít nhất là 30 points.

Giá Chốt Lời phải **thấp hơn** giá mua của thị trường hiện tại (giá màu đỏ) **ít nhất là 30 points**.

#### Ví dụ

Giá mua của thị trường hiện tại (giá màu đỏ) là 1.20947. Giá Cắt Lỗ đối với Lệnh Bán phải là **1.20977 hoặc cao hơn**. Giá Chốt Lời đối với Lệnh Bán phải là **1.20917 hoặc thấp hơn**.

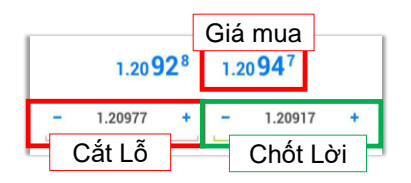

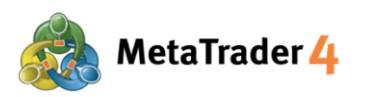

| -0.1                    |                                     | 0.01                                        | +0.01                                     | +0.1                     |
|-------------------------|-------------------------------------|---------------------------------------------|-------------------------------------------|--------------------------|
|                         | 1.20 92                             | 2 <sup>8</sup> 1                            | 1.20 <b>94</b> 7                          |                          |
| - 1                     | .20977                              | •                                           | 1.209                                     | 17 +                     |
|                         |                                     |                                             |                                           | 1.20947<br>1.20945       |
| 7                       | -                                   | 7                                           |                                           | 1.20940                  |
|                         |                                     | hJ                                          |                                           | 1.20935                  |
|                         |                                     |                                             |                                           | 1.20930                  |
|                         |                                     |                                             |                                           | 1.20928                  |
| "P                      |                                     |                                             |                                           | - 1.20920<br>- 1.20917   |
| Stop Los<br>price by at | s or Take Pro<br>least 30 poin<br>t | ofit you set<br>its. Stops p<br>he broker s | must differ fro<br>rocessing is p<br>ide. | om market<br>erformed on |
|                         |                                     | Modify                                      | ,                                         | (                        |

6 Bấm vào Modify

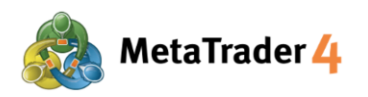

# 15. Sửa Đổi hoặc Xóa Lệnh Chờ

| Trade<br>-0.10 USD                               | ↓↑    | Ð     |
|--------------------------------------------------|-------|-------|
| Balance:                                         | 100 1 | 90.01 |
| Equity:                                          | 100 1 | 89.91 |
| Free margin:                                     | 100 1 | 53.46 |
| Margin Level (%):                                | 2748  | 98.85 |
| Margin:                                          |       | 36.45 |
| Positions                                        |       |       |
| <b>EURUSD_uk, buy 0.01</b><br>1.21481 → 1.21471  |       | -0.10 |
| <b>EURUSD_uk, sell 0.01</b><br>1.21510 → 1.21490 |       | 0.20  |
| <b>EURUSD_uk, sell 0.01</b><br>1.21470 → 1.21490 |       | -0.20 |
| Orders                                           |       |       |
| EURUSD_uk, sell limit<br>0.01 at 1.21509         | 1.    | 21471 |
| 2021.02.16 11:28                                 |       |       |
| S/L: - Price:                                    | 1.    | 21509 |
| ID: 2024457 Time:                                |       | _     |
| USDJPY_uk, buy stop<br>0.01 at 105.480           | 10    | 5.318 |
|                                                  |       |       |
| 🖉 🕸 🚀 🕽 🖬                                        |       |       |

|                       |       | Ð      |
|-----------------------|-------|--------|
| Balance:              | - 100 | 190.01 |
| Equity:               | 100   | 189.86 |
| Free margin:          | 100   | 153.41 |
| Margin Level (%):     | 274   | 898.71 |
| Margin:               |       | 36.45  |
| Positions             |       |        |
| EURUSD_uk, buy 0.01   |       | -0.05  |
| EURUSD_uk, sell limit |       | 5      |
| Modify order          |       |        |
| Delete order          |       |        |
| Chart                 |       |        |
| 0.01 at 105.480       |       | 05:316 |
|                       |       |        |
|                       |       |        |
|                       |       |        |
|                       |       |        |
|                       |       |        |
| 🖉 🙌 🖉 🖬               |       | 9      |

#### Ở màn hình Trade

- 1 Bấm vào biểu tượng 🧭 để xem màn hình Trade
- 2 Bấm giữ lệnh chờ bạn muốn sửa đổi hoặc xóa

3 Bấm vào Modify order để sửa đổi lệnh và tiếp tục với Bước 4 và 5; hoặc Bấm vào Delete order để xóa lệnh

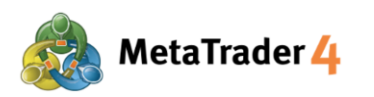

| -0.1                                  | 0.01 0.0                                         | <b>1</b> +0.01                                       | +0.1                          |
|---------------------------------------|--------------------------------------------------|------------------------------------------------------|-------------------------------|
| 1.2                                   | 20 <b>43</b> <sup>6</sup>                        | 1.20 <b>45</b> <sup>5</sup>                          |                               |
|                                       | Price: 1.                                        | 20425                                                | +                             |
| - 0.0000                              | 00 +                                             | - 0.000                                              | 00 +                          |
| Expiration:                           |                                                  |                                                      | GTC                           |
| l-un-l                                | ~                                                | h                                                    | - 1.20465<br>- <u>1.20455</u> |
| J.Mary                                | ~^                                               | h                                                    | 1.20445                       |
| ice                                   |                                                  |                                                      | 1.20425                       |
| Stop Loss or Ti<br>rice by at least : | ake Profit you s<br>30 points. Stop<br>the broke | set must differ fro<br>s processing is p<br>er side. | om market<br>erformed on      |
|                                       |                                                  |                                                      |                               |

(4) Nhập giá mở mới của Lệnh Chờ:

Buy Limit (Giới Hạn Mua) / Sell Stop (Dừng Bán): Giá mở phải thấp hơn giá thị trường hiện tại ít nhất 30 points.

Buy Stop (Dừng Mua) / Sell Limit (Giới Hạn Bán): Giá mở phải cao hơn giá thị trường hiện tại ít nhất 30 points.

#### Point là gì?

Point là đơn vị nhỏ nhất trong báo giá

#### Ví dụ:

Nếu giá của EURUSD thay đổi từ 1.18018 xuống 1.18010 1.18018 - 1.18010 = 0.00008 = 8 points

0.00008 ở đây có nghĩa là USD đã xuống 8 points thấp hơn.

#### Ví dụ:

#### Đối với Buy Limit (Giới Hạn Mua)

Giá mở phải **thấp hơn** giá thị trường hiện tại **ít nhất 30 points**. Giá mua của thị trường hiện tại (giá màu đỏ) là 1.20455. Giá Buy Limit (Giới Hạn Mua) phải là **1.20425 hoặc thấp hơn**.

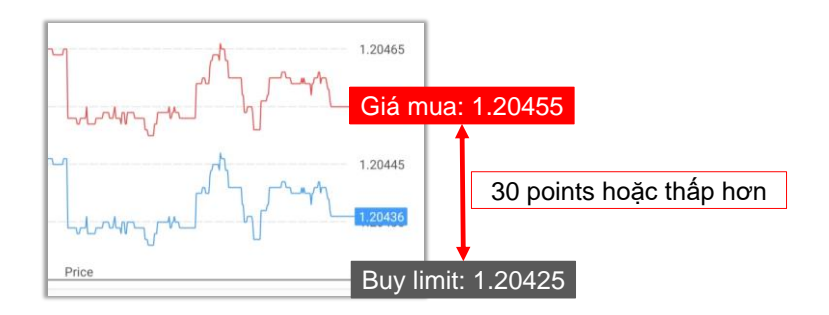

#### Đối với Sell Stop (Dừng Bán)

Giá mở phải **thấp hơn** giá thị trường hiện tại **ít nhất 30 points**. Giá bán của thị trường hiện tại (giá màu xanh) là 1.20458. Giá Sell Stop (Dừng Bán) phải là **1.20428 hoặc thấp hơn**.

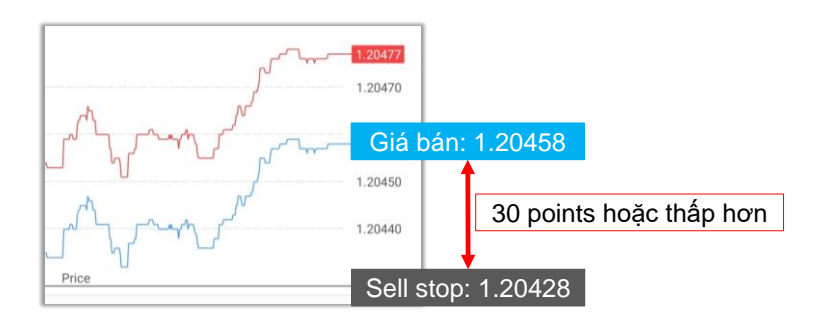

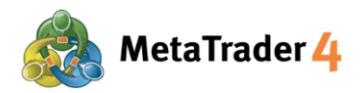

#### Đối với Buy Stop (Dừng Mua)

Giá mở phải **cao hơn** giả thị trường hiện tại **ít nhất 30 points**. Giá mua của thị trường hiện tại (giá màu đỏ) là 1.20478. Giá Buy Stop (Dừng Mua) phải là **1.204508 hoặc cao hơn**.

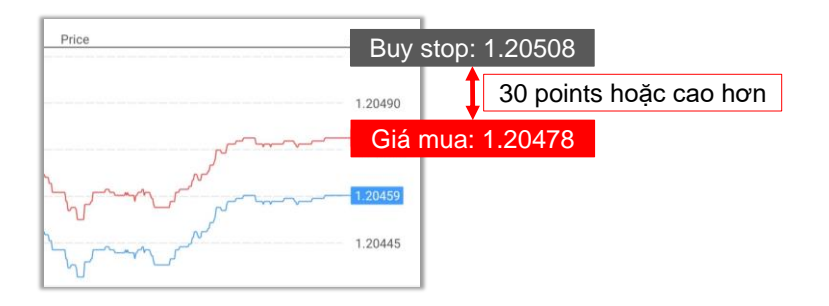

#### Đối với Sell Limit (Giới Hạn Bán)

Giá mở phải **cao hơn** giá thị trường hiện tại **ít nhất 30 points**. Giá bán của thị trường hiện tại (giá màu xanh) là 1.20460. Giá Sell Limit (Giới Hạn Bán) phải là **1.20490 hoặc cao hơn**.

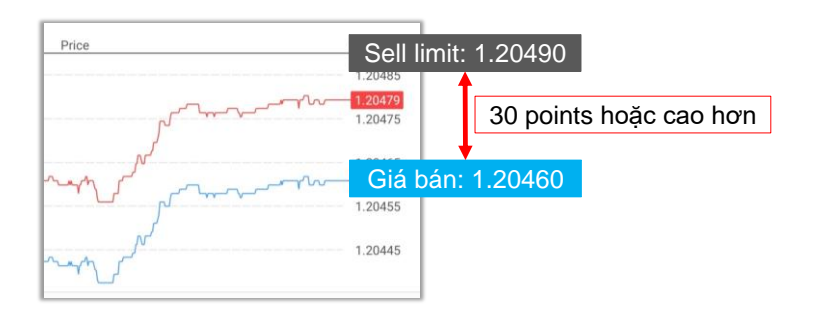

- Modify order #2045339 sell limit 0.01 EURUSD\_uk at 1.20480 ó. 0.01 1.20460 1.20479 Price: 1.20490 + 0.00000 0.00000 + -Expiration: GTC Price 1.20490 1.20485 1.20475 1.20465 1.20455 1.20445 Stop Loss or Take Profit you set must differ from market price by at least 30 points. Stops processing is performed on the broker side. Modify
- 5 Bấm vào **Modify**